## NEDERLANDS

Ga naar <u>https://app.psoft.uantwerpen.be/</u> en meld je aan met UAntwerpen login.

## Ga vervolgens naar:

| Selfservice onderzoek |
|-----------------------|
|                       |
| <b></b>               |
|                       |
|                       |
|                       |

## En kies dan voor:

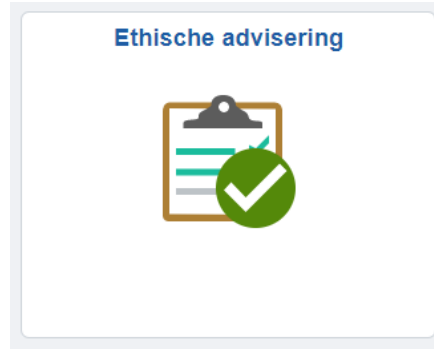

Vervolgens kom je op de startpagina van de module voor het indienen van een aanvraag bij de ethische commissie. Bovenaan zie je 'Nieuwe aanvraag'.

Hier wordt uitgelegd hoe je aanvraag dient in te dienen.

In de linkerkant kan je navigeren:

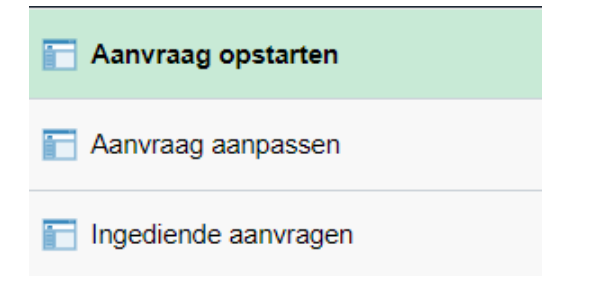

## ENGLISH

Go to <u>https://app.psoft.uantwerpen.be/</u> and login with your UAntwerp username and password. Next, go to:

| Selfservice research |
|----------------------|
|                      |
|                      |

And then choose:

application.

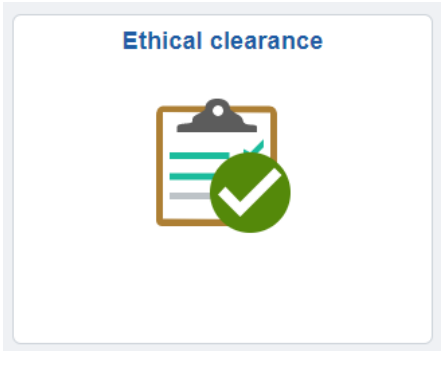

Now you reach the homepage of the online application module of the ethics committees. On the top of the page you can see 'New application'. Here is explained how you can submit an

On the left side of the page you can navigate between:

| 🔚 Start an application |  |
|------------------------|--|
| Edit an application    |  |
| Submitted applications |  |